## Capture d'écran avec Windows 7

1. Dans la barre de tâche de Windows : Bouton Démarrer / Tous les programmes / Accessoires / Outil capture

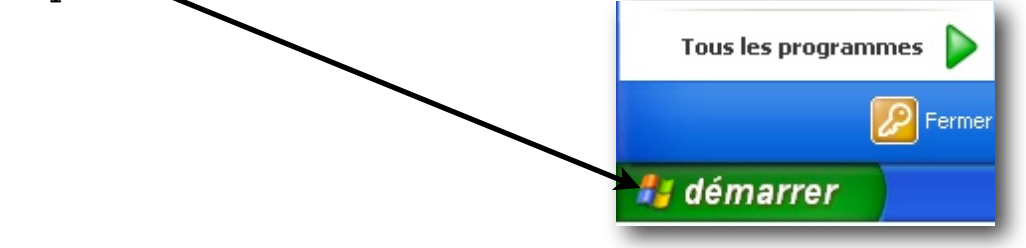

2. Avec la souris, sélectionner la zone de l'écran que vous désirez transformer en image. Cette image apparaîtra dans le logiciel de capture.

| S Outil Capture          | Superior in Street or Party Street or Street | - • × |
|--------------------------|----------------------------------------------|-------|
| Eichier Edition Qutils ? |                                              |       |
| Rouveau 🔚 🖻 🗟 • 🛛 • 🖉 🖉  |                                              |       |
|                          |                                              | *     |
|                          |                                              |       |

3. Sauvegarder votre image.